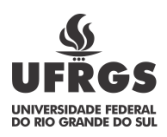

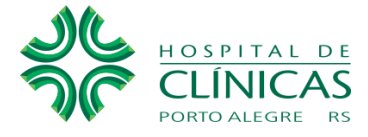

## Serviço de informação ao Cidadão - SIC Ouvidoria

## Convênios e Transferências:

Ao clicar em Acesso à Informação no site do HCPA, no item "**Convênios e Transferências**", aparecerá atela contendo *links* funcionais com direcionamento ao site: <u>https://www.gov.br/economia/pt-br/assuntos/plataforma-mais-brasil</u>

Neste menu, são divulgadas informações sobre os repasses e transferências de recursos financeiros efetuadospelo Hospital de Clínicas de Porto Alegre (HCPA):

Repasses (recursos transferidos) para o Órgão 26.294 (HCPA)

Ao clicar na opção na <u>Repasses (recursos transferidos) para o Órgão 26.294 (HCPA)</u> o cidadão é direcionado ao Portal dos Convênios - SICONV, podendo realizar sua pesquisa por meio do seguintecaminho:

- No menu lateral denominado ACESSO AOS SISTEMAS, clicar em <u>Acesso Livre</u>, <u>Consultar Convênios/Pré-Convênios</u>.
- Na opção Consulta Rápida, filtrar por UF/Município (RS/Porto Alegre) ou na opção Consulta Completa, clicar no ícone (a) ao lado do campo Órgão Convênio/Pré-Convênio, inserir o Código do Órgão 26294 (HCPA) e clicar em Consultar.
- Abrirá uma nova janela com opções para exportar os arquivos com extensão CSV, Excel, XML ou PDF.
- Clicar no botão Selecionar e após o fechamento da janela, clicar em Consultar (abaixo) para que os dados sejam apresentados.
- Ao clicar sobre o Número do Convênio/Pré-Convênio serão apresentados todos os Dados da Proposta de forma detalhada.

José Carlos Becker de Lima Servidor Responsável pelo SIC